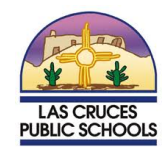

Below is the login information for your LCPS Office 365 (O365), LCPS Canvas, and LCPS Google accounts.

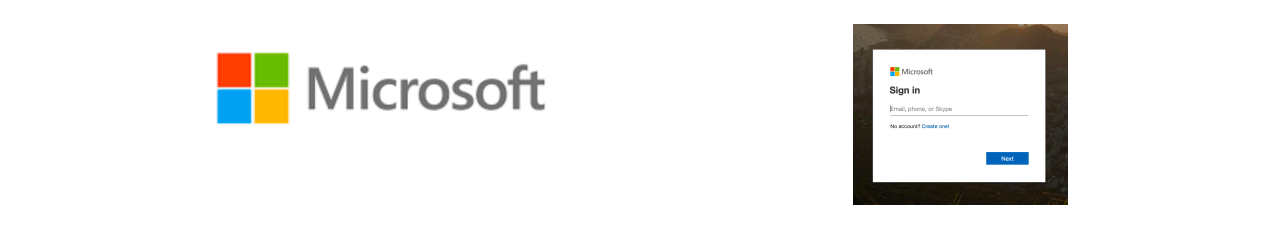

LCPS Email and Office system. You can access Microsoft Office through this account. <u>https://login.microsoftonline.com</u>

#### **STAFF/FACULTY LOGIN INFORMATION**

This is your LCPS email. Username: jdoe@lcps.net Password: same password you used to log in to computer.

## STUDENT LOGIN INFORMATION

Students log in with username <u>lastnamefirstname@lcps.net</u> and password lcps(your lunch number). Username: doejohn@lcps.net Password: lcps12345

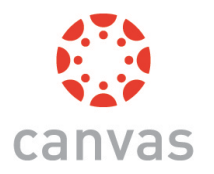

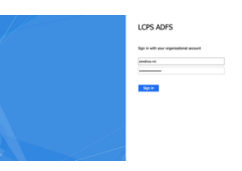

The learning management system LCPS is using is called Canvas. Log into Canvas http://lcps.instructure.com

## STAFF/FACULTY LOGIN INFORMATION

Same username and password LCPS email. Username: jdoe@lcps.net Password: same as email

## STUDENT LOGIN INFORMATION

Students log in with username <u>lastnamefirstname@lcps.net</u> and password lcps(your lunch number). Username: doejohn@lcps.net Password: lcps12345

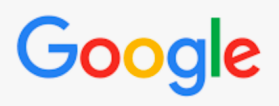

|          | Google                                             |
|----------|----------------------------------------------------|
|          | Sign in                                            |
|          | with your Google Account                           |
| Email or | phone                                              |
| L        |                                                    |
| Forgot   | email?                                             |
|          |                                                    |
| Not you  | r computer? Use a Private Window to sign in. Learn |
| Not you  | r computer? Use a Private Window to sign in. Learn |

LCPS has educational Google accounts for all users. Log into Google - google.com

## **STAFF/FACULTY LOGIN INFORMATION**

Same username and password LCPS email but with @lcpsmail.org. Username: jdoe@lcpsmail.org Password: same as email

#### STUDENT LOGIN INFORMATION

Students log in with username lastnamefirstname@lcpsmail.org and password lcps(your lunch number). Username: doejohn@lcpsmail.org Password: lcps12345

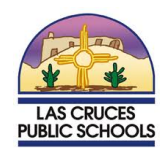

Enseguida se encuentra información sobre el sistema de Office 365 (O365), Canvas, y cuentas de Google de LCPS.

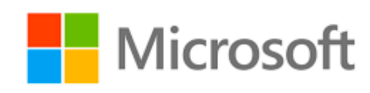

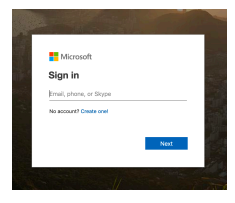

Correo electrónico de LCPS y el sistema de Office. Puede acceder a Microsoft Office a través de este enlace: <u>https://login.microsoftonline.com</u>

## INFORMACIÓN SOBRE CÓMO INGRESAR PARA PERSONAL/FACULTAD

Éste es su correo electrónico de LCPS: Nombre de usuario: jperez@lcps.net Contraseña: la misma que usa para ingresar a su computadora.

# INFORMACIÓN SOBRE CÓMO INGRESAR PARA ESTUDIANTES

Los estudiantes ingresan con el nombre de usuario: <u>apellidonombre@lcps.net</u> y contraseña: lcps(su número para el almuerzo escolar). **Nombre de usuario: perezjuan@lcps.net Contraseña: lcps12345** 

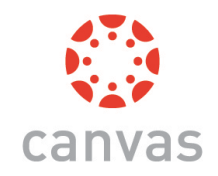

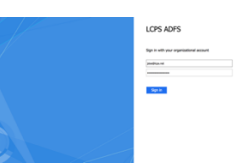

"Canvas" es el sistema de gestión del aprendizaje que utiliza LCPS. Ingrese a este sistema a través de: http://lcps.instructure.com

#### INFORMACIÓN SOBRE CÓMO INGRESAR PARA PERSONAL/FACULTAD

El mismo nombre de usuario y contraseña que usa para su correo electrónico de LCPS. Nombre de usuario: jperez@lcps.net

Contraseña: la misma que usa para su correo electrónico

# INFORMACIÓN SOBRE CÓMO INGRESAR PARA ESTUDIANTES

Los estudiantes ingresan con el nombre de usuario: <u>apellidonombre@lcps.net</u> y contraseña: lcps(su número para el almuerzo escolar). **Nombre de usuario: perezjuan@lcps.net Contraseña: lcps12345** 

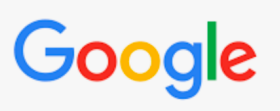

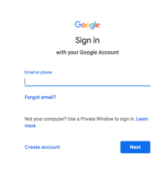

LCPS tiene cuentas educativas para todos sus usuarios. Ingrese a Google-google.com

## INFORMACIÓN SOBRE CÓMO INGRESAR PARA PERSONAL/FACULTAD

El mismo nombre de usuario y contraseña que usa para su correo electrónico de LCPS, @lcpsmail.org. Nombre de usuario: jperez@lcpsmail.org Contraseña: la misma que usa para su correo electrónico

# INFORMACIÓN SOBRE CÓMO INGRESAR PARA ESTUDIANTES

Los estudiantes ingresan con el nombre de usuario: apellidonombre@lcpsmail.org

y contraseña: lcps(su número de almuerzo escolar). Nombre de usuario: perezjuan@lcpsmail.org Contraseña: lcps12345